# **Concur Travel and Expense Management**

Travel Expense Report Basics

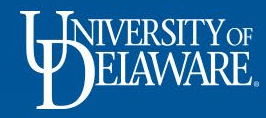

# **Travel Expense Report Basics**

This guide will illustrate:

- How per diem is added to an Expense Report
- How to itemize a hotel receipt
- How to calculate personal car mileage

### To begin:

- Log into **udel.edu/concur** using your UD credentials
- Click on the **Requests** tab at the top of the Concur home page

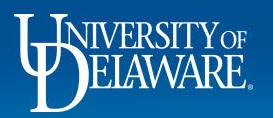

| E Summit \$2,868.00<br>Request ID: 6EUP         |                                                                                                    | Gauta                                                                                                    |                                                                                                    | $\frown$                                                                                                    |
|-------------------------------------------------|----------------------------------------------------------------------------------------------------|----------------------------------------------------------------------------------------------------|----------------------------------------------------------------------------------------------------|----------------------------------------------------------------------------------------------------|
| -E Summit \$2,868.00<br>Request ID: 6EUP        |                                                                                                    | G                                                                                                    | · · · · · · · · · · · · · · · · · · ·                                                                                                    | -                                                                                                    |
| EXPENSES                                        |                                                                                                    | More A                                                                                                    | actions 🗸                                                                                                    | Create Expense Report                                                                                                    |
| Expense type ∱↓                                 | Details †↓                                                                                                    | Date 👳                                                                                                    | Amount †↓                                                                                                    | Requested ↑↓                                                                                                    |
| Air Ticket                                      | Philadelphia (PHL) - Denver (DEN) : Round Trip                                                                                                    | 05/22/2022                                                                                                    | \$908.00                                                                                                    | \$908.00                                                                                                    |
| Hotel Reservation                               | Denver, Colorado                                                                                                    | 05/22/2022                                                                                                    | \$978.00                                                                                                    | \$978.00                                                                                                    |
| Conference Registration/Fees (not hosted by UD) | ARPA-E Summit Registration                                                                                                    | 05/22/2022                                                                                                    | \$695.00                                                                                                    | \$695.00                                                                                                    |
| Ground Transportation                           | Taxi round trip from airport to hotel                                                                                                    | 05/22/2022                                                                                                    | \$50.00                                                                                                    | \$50.00                                                                                                    |
| Meal Per Diem                                   | Denver, Colorado                                                                                                    | 05/22/2022                                                                                                    | \$237.00                                                                                                    | \$237.00                                                                                                    |
|                                                 |                                                                                                    |                                                                                                    |                                                                                                    | \$2,868.00                                                                                                    |
| -                                               |                                                                                                    |                                                                                                    |                                                                                                    |                                                                                                    |
|                                                 | Vir Ticket<br>Hotel Reservation<br>Conference Registration/Fees (not hosted by UD)<br>Sround Transportation<br>Meal Per Diem<br>From the Requests ta | vir Ticket       Philadelphia (PHL) - Denver (DEN) : Round Trip         totel Reservation       Denver, Colorado         Conference Registration/Fees (not hosted by UD)       ARPA-E Summit Registration         Sround Transportation       Taxi round trip from airport to hotel         Jeal Per Diem       Denver, Colorado | Vir Ticket       Philadelphia (PHL) - Denver (DEN) : Round Trip       05/22/2022         totel Reservation       Denver, Colorado       05/22/2022         conference Registration/Fees (not hosted by UD)       ARPA-E Summit Registration       05/22/2022         Sround Transportation       Taxi round trip from airport to hotel       05/22/2022         deal Per Diem       Denver, Colorado       05/22/2022 | vir Ticket       Philadelphia (PHL) - Denver (DEN) : Round Trip       05/22/2022       \$908.00         totel Reservation       Denver, Colorado       05/22/2022       \$978.00         conference Registration/Fees (not hosted by UD)       ARPA-E Summit Registration       05/22/2022       \$695.00         Sround Transportation       Taxi round trip from airport to hotel       05/22/2022       \$50.00         deal Per Diem       Denver, Colorado       05/22/2022       \$237.00 |

Click Create Expense Report

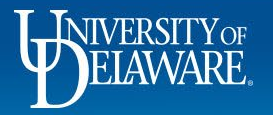

| Create New Report                                                                                                    | Your Report I                     | Header will be pre-filled with the information from     | /our request                          | ×                                                                        |
|----------------------------------------------------------------------------------------------------|-----------------------------------|---------------------------------------------------------|---------------------------------------|--------------------------------------------------------------------------|
| Create From an Approved Request                                                                                                    |                                   |                                                         |                                       |                                                                          |
| Expense Report Type *UD-Travel Expenses                                                                                                    | ~                                 |                                                         |                                       | " Required field                                                         |
| Report/Trip Name "                                                                                                    | · )                               | Report/Trip Start Dake *     MM/DD/YYYY     Imit Dology | Report/Trip End Date *     MM/DD/YYYY |                                                                          |
| Traveler Type * 02. Staff/Grad Student                                                                                                    | ~                                 | Employee Department PROCUREMENT SERVICES (04750)        | Trip Type *                           | ~                                                                        |
| Does this trip include personal travel? * None Selected                                                                                                    | ~ )                               | Personal Travel Dates                                   | Trip Details *                        |                                                                          |
| Report Total                                                                                                    |                                   | Speedtype*       Y     Search by Code                   | Project ID T V Search by Code         |                                                                          |
| UD User Field           T v         Search by Code                                                                                                    |                                   | Work Order #<br>▼ ▼ Search by Code                      |                                       |                                                                          |
| Comments To From Approvers                                                                                                    |                                   |                                                         |                                       |                                                                          |
| Claim Travel Allowance         Will this trip include per diam? If you are creating a Goods and Services Report, select 'No'.            • Yes, I vant to claim Travel Allowance             • No, I do not want to claim Travel Allowance |                                   |                                                         |                                       |                                                                          |
|                                                                                                    |                                   |                                                         |                                       |                                                                          |
| • (                                                                                                    | Calculate yo<br>Click <b>Next</b> | our Travel Allowance (per diem) by s                    | electing Yes                          | Next: Create report and add itinerary details for your travel allowances |
| ELAWARE.                                                                                                    |                                   | 3                                                       |                                       | 100                                                                      |

1

| Travel Allowances For Report: ARPA-E Summit                     |                                           |                                                       |                        | □ ×                                        |
|-----------------------------------------------------------------|-------------------------------------------|-------------------------------------------------------|------------------------|--------------------------------------------|
| Create New Itinerary      Available Itineraries     SExpenses & | Adjustments                               |                                                       |                        |                                            |
| Itinerary Info                                                  |                                           |                                                       |                        |                                            |
| Itinerary Name Selection ARPA-E Summit Per Diem                 | ~                                         |                                                       |                        |                                            |
|                                                                 |                                           |                                                       | New Itinerary Stop     |                                            |
| Add Stop Delete Rows Import Itinerary                           | Arrival City                              | Arrival Rate Location                                 | Departure City         |                                            |
| No Ilinerary Rows Found                                         |                                           |                                                       | Date Time              |                                            |
|                                                                 | lf your Itinera<br>click <b>Availab</b> l | ry Rows do not appear in tł<br>I <b>e Itineraries</b> | ne Itinerary Info box, | Go to Single Day Hineraries Next >> Cancel |
| ELAWARE.                                                        |                                           | 4                                                     |                        |                                            |

| ate New Itinerary 🕗 Available Itineraries /         | 3 Expenses & Adjustments                                   |                            |                          |                                |
|-----------------------------------------------------|------------------------------------------------------------|----------------------------|--------------------------|--------------------------------|
| ned Itineraries                                     |                                                            |                            |                          |                                |
|                                                     |                                                            |                            |                          |                                |
| Departure City                                      | Date and Time +                                            | Arrival City               | Date and Time            | Arrival Rate Location          |
|                                                     |                                                            |                            |                          |                                |
| ole Itineraries                                     | Asson<br>Date and Time +                                   | Arrival City               | Date and Time            | Arrival Rate Location          |
| Inerary: ARPA-E Summit<br>Philadelphia Denosylvania | 05/22/2022 08:00 AM                                        | Denver Colorado            | 05/22/2022 11:00 AM      | DENVER COUNTY US.CO. US        |
| Denver, Colorado                                    | 05/25/2022 06:00 AM                                        | Philadelphia, Pennsylvania | 05/25/2022 11:00 AM      | PHILADELPHIA COUNTY, US-PA, US |
|                                                     | <ul> <li>In the Available</li> <li>Click Assign</li> </ul> | tineraries Section, sele   | ect the itinerary relate | ed to your trip                |
|                                                     | ener / teergn                                              |                            |                          | << Previous                    |

Travel Allowances For Report: ARPA-E Summit

0

| 1 Create New Itinerary 2 Available Itineraries 3 | Expenses & Adjustments |                            |                       |                                |                     |
|--------------------------------------------------|------------------------|----------------------------|-----------------------|--------------------------------|---------------------|
| Assigned Itineraries                             |                        |                            |                       |                                |                     |
|                                                  |                        |                            |                       |                                |                     |
| Departure City                                   | Date and Time •        | Arrival City               | Date and Time         | Arrival Rate Location          |                     |
| Itinerary: ARPA-E Summit                         |                        |                            |                       |                                |                     |
| Philadelphia, Pennsylvania                       | 05/22/2022 08:00 AM    | Denver, Colorado           | 05/22/2022 11:00 AM   | DENVER COUNTY, US-CO, US       |                     |
| Denver, Colorado                                 | 05/25/2022 08:00 AM    | Philadelphia, Pennsylvania | 05/25/2022 11:00 AM   | PHILADELPHIA COUNTY, US-PA, US |                     |
|                                                  |                        |                            |                       |                                |                     |
|                                                  |                        |                            |                       |                                |                     |
|                                                  |                        |                            |                       |                                |                     |
|                                                  |                        |                            |                       |                                |                     |
|                                                  |                        |                            |                       |                                |                     |
|                                                  |                        |                            |                       |                                |                     |
|                                                  |                        |                            |                       |                                |                     |
|                                                  |                        |                            |                       |                                |                     |
|                                                  |                        |                            |                       |                                |                     |
|                                                  |                        |                            |                       |                                |                     |
|                                                  |                        |                            |                       |                                |                     |
| Available Itineraries                            |                        |                            |                       |                                |                     |
| Current Itineraries V Delete As                  |                        |                            |                       |                                |                     |
| Departure City                                   | Date and Time <b>•</b> | Arrival City               | Date and Time         | Arrival Rate Location          |                     |
| No Available Itineraries Found                   |                        |                            |                       |                                |                     |
|                                                  |                        |                            |                       |                                |                     |
|                                                  |                        |                            |                       |                                |                     |
|                                                  |                        |                            |                       |                                |                     |
|                                                  |                        |                            |                       |                                |                     |
|                                                  |                        |                            |                       |                                |                     |
|                                                  |                        |                            |                       |                                |                     |
|                                                  |                        |                            |                       |                                |                     |
|                                                  |                        |                            |                       |                                |                     |
|                                                  |                        |                            |                       |                                |                     |
| (                                                | Once your itinerary s  | hows up in the Assian      | ad Itinararias sactiv | on click Next                  |                     |
|                                                  | Since your innerary s  | nows up in the Assign      | eu inneraries secu    |                                |                     |
|                                                  |                        |                            |                       |                                | << Previous Next >> |
|                                                  |                        |                            |                       |                                | 000                 |
| NIVERSITYO                                       | F                      |                            |                       |                                |                     |
| UFIMAARE                                         |                        | <b>c</b>                   |                       |                                |                     |
|                                                  | 1.0                    | 6                          |                       |                                |                     |
|                                                  |                        |                            |                       |                                |                     |

Travel Allowances For Report: ARPA-E Summit

| 1 Create New Itinerary | 2 Available Itineraries | 3 Expenses & Adjustments       |                    |                |                 |                  |           |
|------------------------|-------------------------|--------------------------------|--------------------|----------------|-----------------|------------------|-----------|
| Show dates from        | to                      | Go                             |                    |                |                 |                  |           |
| Exclude   All          |                         | Date/Location •                | Breakfast Provided | Lunch Provided | Dinner Provided |                  | Allowance |
|                        |                         | 05/22/2022<br>Denver, Colorado |                    |                |                 | First Travel Day | \$59.25   |
|                        |                         | 05/23/2022<br>Denver, Colorado |                    |                |                 |                  | \$79.00   |
|                        |                         | 05/24/2022<br>Denver, Colorado |                    |                |                 |                  | \$79.00   |
|                        |                         | 05/25/2022<br>Denver, Colorado |                    |                |                 | Last Travel Day  | \$59.25   |

□ ×

Create Expenses

Cancel

<< Previous

- Concur imports the GSA per diem rate for your destination
- Your first and last travel days will be calculated at 75% of the GSA rate
- Check the boxes to select meals that were provided for you, if applicable

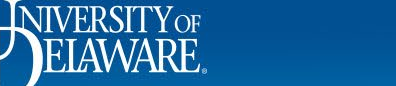

#### Travel Allowances For Report: ARPA-E Summit

| 1 Single Day Itin | eraries (2) Available Itineraries (3) Expenses & Adjustments |                    |                |                 |           |
|-------------------|--------------------------------------------------------------|--------------------|----------------|-----------------|-----------|
| Show dates from   | to Go                                                        |                    |                |                 |           |
| Exclude   All     | Date/Location +                                              | Breakfast Provided | Lunch Provided | Dinner Provided | Allowance |
|                   | 05/22/2022<br>Denver, Colorado                               |                    |                |                 | \$59.25   |
|                   | 05/23/2022<br>Denver, Colorado                               |                    |                | V               | \$23.00   |
|                   | 05/24/2022<br>Denver, Colorado                               |                    |                |                 | \$0.00    |
|                   | 05/25/2022<br>Denver, Colorado                               |                    |                |                 | \$0.00    |

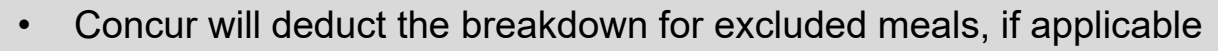

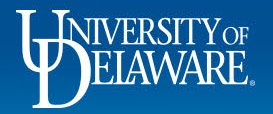

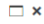

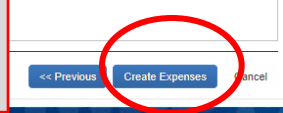

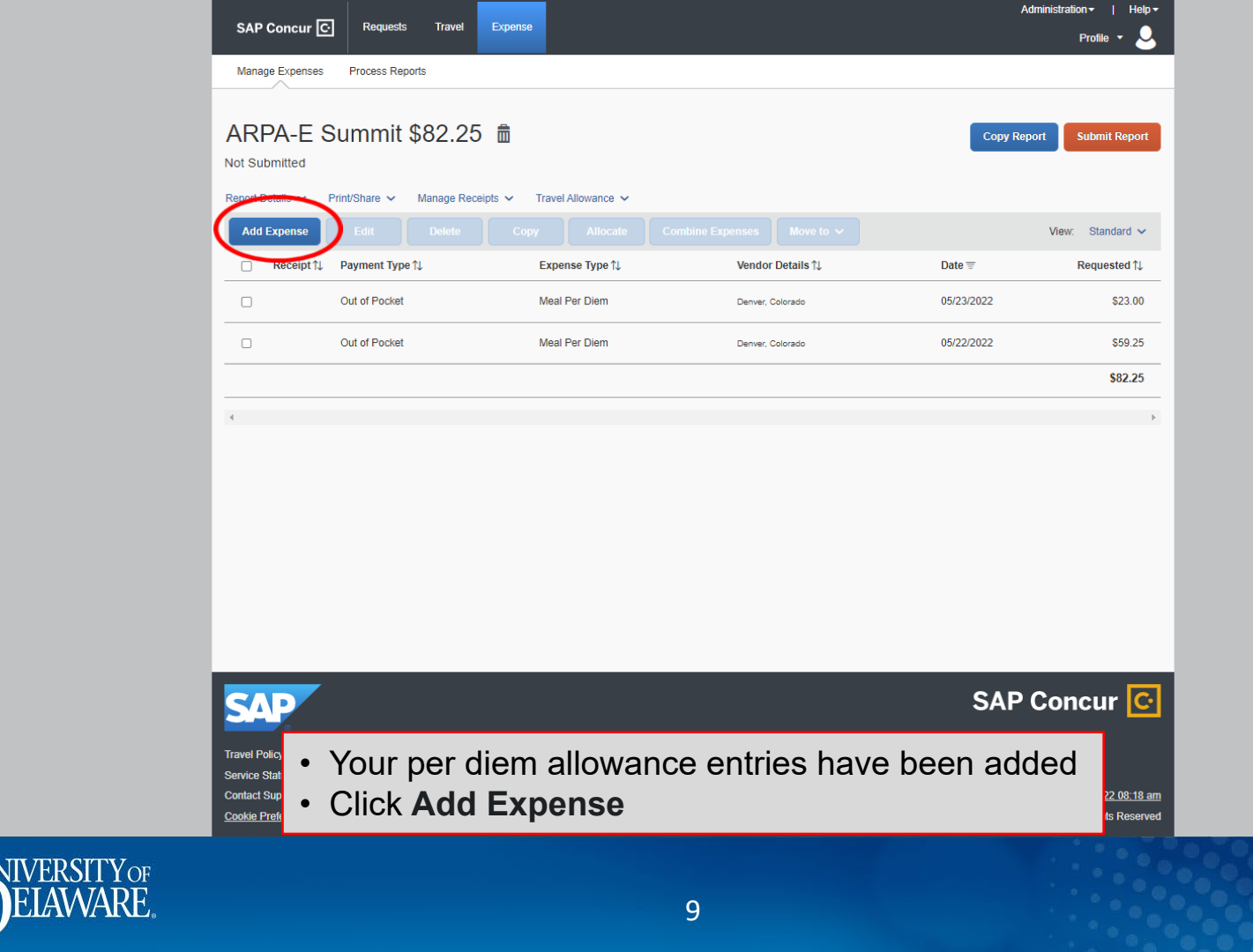

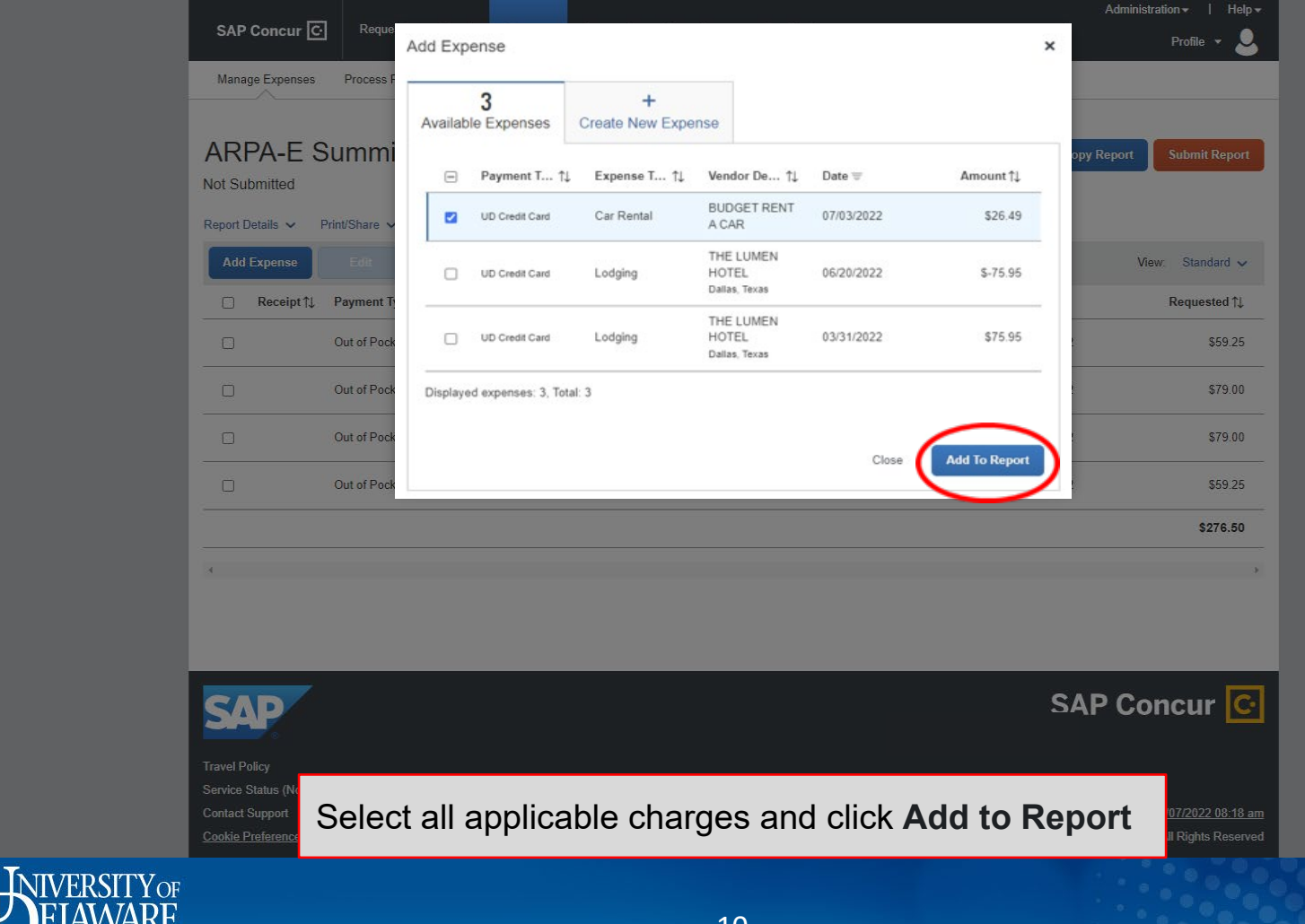

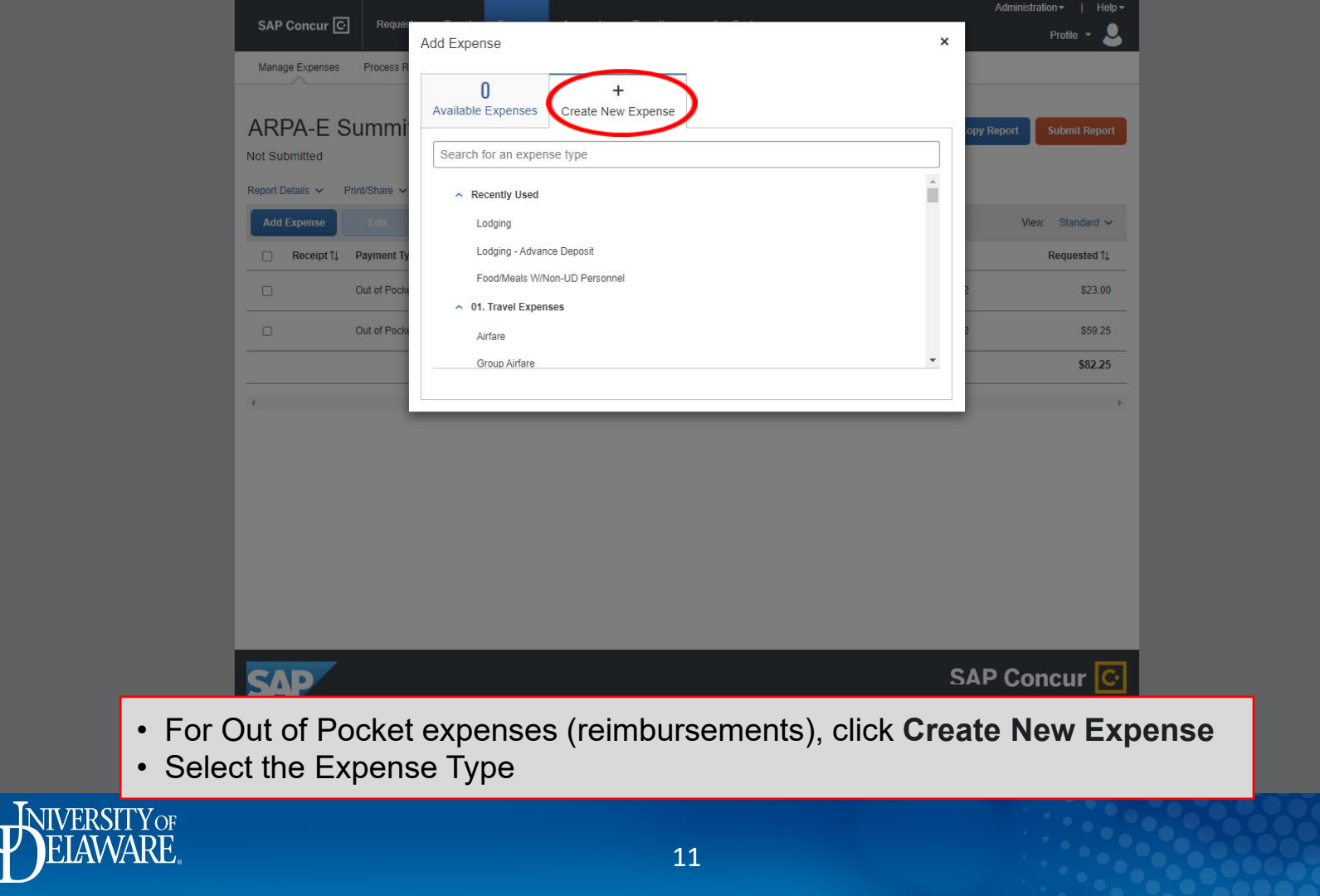

|                           |                                   |                                   | Administration -   Help - |  |
|---------------------------|-----------------------------------|-----------------------------------|---------------------------|--|
|                           | SAP Concur C Requests Travel      | Expense                           | Profile - 💄               |  |
|                           | Manage Expenses Process Reports   |                                   |                           |  |
|                           | Now Exponso                       |                                   | Concel Rays Extremes      |  |
|                           | New Lapense                       |                                   | Calicer Save Expense      |  |
|                           | Details Itemizations              |                                   | Hide Receipt              |  |
|                           |                                   | * Required field                  |                           |  |
|                           | Expense Type "                    |                                   |                           |  |
|                           | Charle in Data *                  | Chaok aut Data * Nichta:          |                           |  |
|                           | 05/22/2022                        | 05/25/2022 3                      |                           |  |
|                           | Transaction Date *                | Penort/Trin Pumose *              |                           |  |
|                           | 05/25/2022                        | Conference Professional Develop ~ |                           |  |
|                           | Additional Information            | Vendor*                           |                           |  |
|                           | New UI travel test                | Marriott Hotels                   | <b>B</b>                  |  |
|                           | Lodaing Location *                | Payment Type *                    | Upload Receipt Image      |  |
|                           | 🕲 🗸 Denver, Colorado              | Out of Pocket                     |                           |  |
|                           | Amount *                          | Currency *                        |                           |  |
|                           | 628.93                            | US, Dollar 🗸                      |                           |  |
| For Lodging Expenses,     |                                   |                                   |                           |  |
| UNCHECK                   | Travel Allowance                  |                                   |                           |  |
| ne Travel Allowance box 🖊 | Comment                           |                                   |                           |  |
| /                         |                                   |                                   |                           |  |
|                           |                                   |                                   |                           |  |
|                           |                                   |                                   |                           |  |
|                           |                                   |                                   |                           |  |
|                           | Save Expense Save and Add Another | Cancel                            |                           |  |
|                           |                                   |                                   |                           |  |
|                           | Complete                          | the required fields mar           | ked with a *              |  |
|                           | SVD                               |                                   | Concur ICI                |  |
| NIVERSITYOF               |                                   |                                   |                           |  |
| <b>V</b> FLAWARE          |                                   | 12                                |                           |  |
|                           |                                   | 12                                |                           |  |

 $\cap$ 

| Manage Expanses       Process Reports         Details       ternizations       Terenizations       Terenizations         Using in the intermitted of the intermitted of the intermi                                                        | Manage Expenses Process Reports          Manage Expenses       Process Reports         Details       Itemizations         Expense Type *       Lodging         Check-in Date *       05/22/2022         Transaction Date *       05/25/2022         Additional Information       New UI travel test | * Required field                                                                                                    | Cancel Save Expense<br>Hide Receipt   |   |
|----------------------------------------------------------------------------------------------------|----------------------------------------------------------------------------------------------------|----------------------------------------------------------------------------------------------------|---------------------------------------|---|
| New Expense       See Expense         Details       Itemizations       Itemizations <td>New Expense         Details       Itemizations         Expense Type *       Lodging         Check-in Date *       05/22/2022         O5/22/2022       Im         Additional Information       New UI travel test</td> <td>* Required field  Check-out Date * Nights: 05/25/2022  Report/Trip Purpose * Conference Professional Develop Vendor * Marriott Hotels v</td> <td>Cancel Save Expense<br/>Hide Receipt [</td> <td></td>                                                                                                    | New Expense         Details       Itemizations         Expense Type *       Lodging         Check-in Date *       05/22/2022         O5/22/2022       Im         Additional Information       New UI travel test                                                                                    | * Required field  Check-out Date * Nights: 05/25/2022  Report/Trip Purpose * Conference Professional Develop Vendor * Marriott Hotels v                                                                                                    | Cancel Save Expense<br>Hide Receipt [ |   |
| Details Itemizations     Pide Receit     Expense Type*   Lodging   Check-to Date*   Objez/2/2022   Image: Conference Professional Develop   Additional Information   Vendor*   New UI travel test   Marriott Hotels   Icoging Location*   Payment Type*   Icoging Location*   Payment Type*   Icoging Location*   Payment Type*   Iconternce Professional Develop   Anount*   Currency*   Is28.93   US, Dollar                                                                                                    | Details     Itemizations       Expense Type *     Lodging       Check-in Date *     05/22/2022       Transaction Date *     05/25/2022       O5/25/2022     Im       Additional Information     New UI travel test                                                                                  | * Required field  Check-out Date * Nights: 05/25/2022  Report/Trip Purpose * Conference Professional Develop Vendor * Marriott Hotels v                                                                                                    | Hide Receipt                          |   |
| Details Terminations     Expense Type*     Lodging   Oreckvin Date*   Of/22/2022   Of/22/2022     Transaction Date*   Of/22/2022   Of/22/2022     Transaction Date*   Of/22/2022   Of/22/2022     Onforment     Out of Pocket     Out of Pocket     Value     Travel Allowance     Travel Allowance     Travel Allo                                                                                                    | Expense Type *  Lodging  Check-in Date *  O5/22/2022  Transaction Date *  O5/25/2022  Additional Information  New UI travel test                                                                                                    | * Required field                                                                                                    |                                       |   |
| * Required field<br>Expense Type *<br>Lodging<br>Check-in Date * Check-out Date * Nights:<br>05/22/2022                                                                                                    | Expense Type * Lodging Check-in Date * 05/22/2022 Transaction Date * 05/25/2022 Additional Information New UI travel test                                                                                                    | * Required field  Check-out Date * Nights: 05/25/2022  Report/Trip Purpose * Conference Professional Develop Vendor * Marriott Hotels v                                                                                                    |                                       |   |
| Lodging   Lodging   Check-in Date*   Of/22/2022   Of/22/2022   Of/25/2022   Transaction Date*   Of/25/2022   Of/25/2022   Of/25/2022   Of/25/2022   Of/25/2022   Of/25/2022   Of/25/2022   Of/25/2022   Of/25/2022   Of/25/2022   Of/25/2022   Of/25/2022   Of/25/2022   Of/25/2022   Of/25/2022   Of/25/2022   Of/25/2022   Of/25/2022   Of/25/2022   Of/25/2022   Of/25/2022   Order   New UI travel test   Marriott Hotels   Vender*   Payment Type*   Out of Pocket   Out of Pocket   Vanount*   Currency*   628.93   Otal Allowance   Travel Allowance                                                                                                    | Lodging         Check-in Date *         05/22/2022         Transaction Date *         05/25/2022         Additional Information         New UI travel test                                                                                                    | Check-out Date * Nights: 05/25/2022  Report/Trip Purpose * Conference Professional Develop Vendor * Marriott Hotels v                                                                                                    |                                       |   |
| Check-out Date * Nights:<br>O5/22/2022                                                                                                    | Check-in Date * 05/22/2022 Transaction Date * 05/25/2022 Additional Information New UI travel test                                                                                                    | Check-out Date * Nights:<br>05/25/2022   Report/Trip Purpose *<br>Conference Professional Develop  Vendor *<br>Marriott Hotels  Value Value Valu |                                       |   |
| 05/22/2022   Transaction Date*   05/25/2022   Conference Professional Develop    Additional Information   Vendor*   New UI travel test   Lodging Location*   Payment Type*   Out of Pocket   Out of Pocket   Currency*   628.93   US, Dollar                                                                                                    | 05/22/2022       Transaction Date *       05/25/2022       Additional Information       New UI travel test                                                                                                    | 05/25/2022     Imilian     3       Report/Trip Purpose *     Conference Professional Develop     ~       Vendor *                                                                                                    |                                       |   |
| Transaction Date * Report/Trip Purpose *   O5/25/2022 Conference Professional Develop ~   Additional Information Vendor *   New UI travel test Marriott Hotels   Lodging Location * Payment Type *   Out of Pocket ~   Amount * Currency *   628.93 US, Dollar                                                                                                    | Transaction Date * 05/25/2022 Additional Information New UI travel test                                                                                                    | Report/Trip Purpose * Conference Professional Develop  Vendor * Marriott Hotels  V                                                                                                    |                                       |   |
| 05/25/2022   Image: Conference Professional Develop   Additional information   Vendor*   New UI travel test   Marriott Hotels   Lodging Location*   Payment Type*   Image: Out of Pocket   Amount*   Currency*   628.93   US, Dollar                                                                                                    | 05/25/2022       Additional Information       New UI travel test                                                                                                    | Conference Professional Develop     •       Vendor *     •       Marriott Hotels     •                                                                                                    |                                       |   |
| Additional information Vendor*   New UI travel test Marriott Hotels   Lodging Location* Payment Type*   Image: Contract of the contract of the contract of the | Additional Information New UI travel test                                                                                                    | Vendor * Marriott Hotels                                                                                                    |                                       |   |
| New UI travel test     Marriott Hotels     Lodging Location *     Payment Type *     Out of Pocket     Amount *   628.93     US, Dollar     Travel Allowance     Travel Allowance     Comment                                                                                                    | New UI travel test                                                                                                    | Marriott Hotels ~                                                                                                    |                                       |   |
| Lodging Location * Payment Type *<br>Denver, Colorado Out of Pocket ~<br>Amount * Currency *<br>G28.93 US, Dollar ~<br>Travel Allowance Travel Allowance Comment                                                                                                    |                                                                                                    |                                                                                                    | E                                     |   |
| Image: Out of Pocket     Amount*   Currency*   628.93   US, Dollar     Image: Travel Allowance     Comment                                                                                                    | Lodging Location *                                                                                                    | Payment Type *                                                                                                    | Upload Receipt Image                  |   |
| Amount * Currency *<br>628.93 US, Dollar ~<br>Travel Allowance Travel Allowance Comment                                                                                                    | 🕲 🗸 Denver, Colorado                                                                                                    | Out of Pocket ~                                                                                                    |                                       |   |
| 628.93 US, Dollar   Travel Allowance  Comment                                                                                                    | Amount *                                                                                                    | Currency *                                                                                                    |                                       |   |
| Comment                                                                                                    | 628.93                                                                                                    | US, Dollar 🗸                                                                                                    |                                       |   |
|                                                                                                    | Travel Allowance     Travel Allowance     Comment                                                                                                    |                                                                                                    |                                       |   |
|                                                                                                    | Click Upload<br>(Required fo                                                                                                    | <b>d Receipt Image</b> to<br>or all expenses \$25                                                                                                    | o attach a receipt<br>or more)        | 3 |
| Click <b>Upload Receipt Image</b> to attach a receipt (Required for all expenses \$25 or more)                                                                                                    |                                                                                                    | 12                                                                                                    |                                       |   |

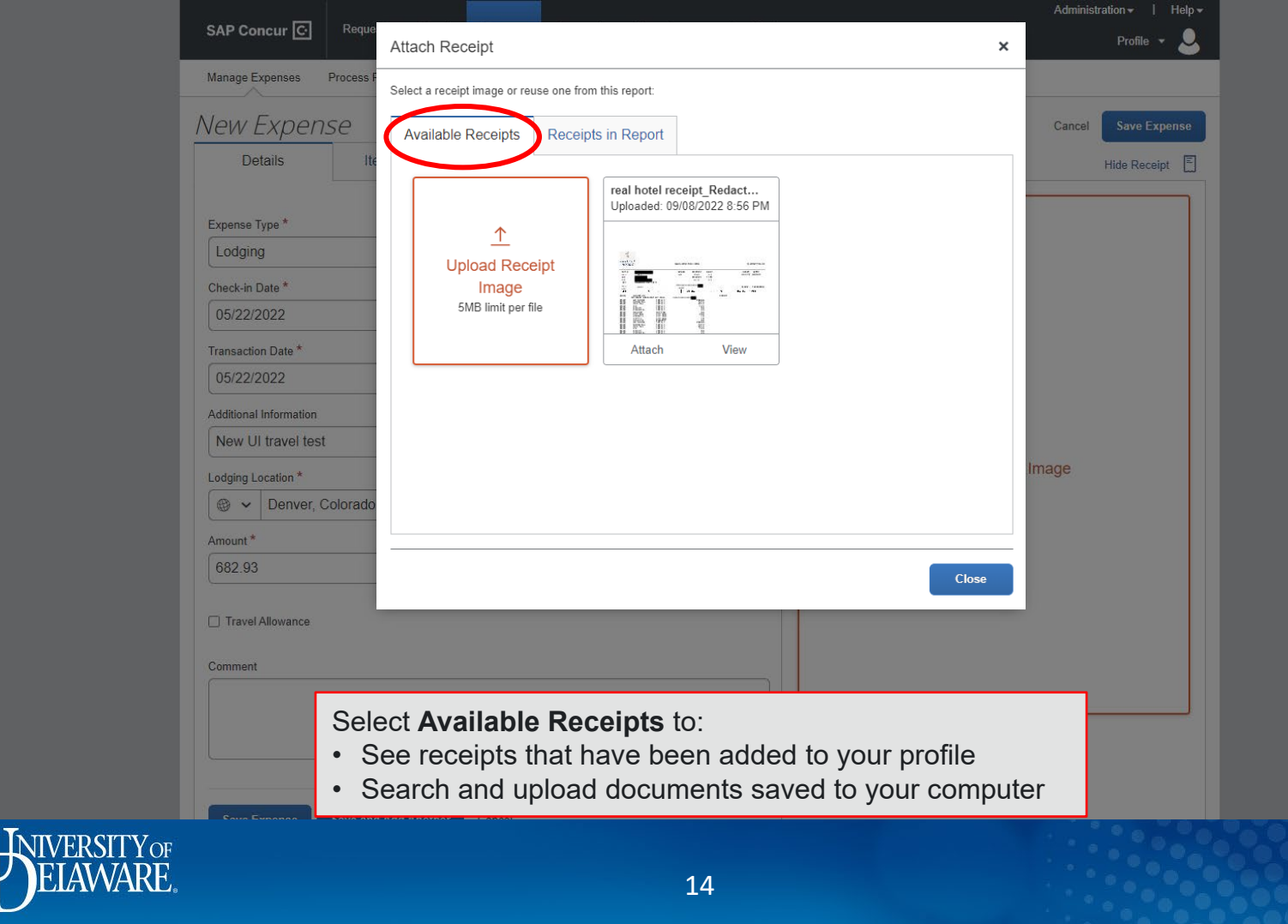

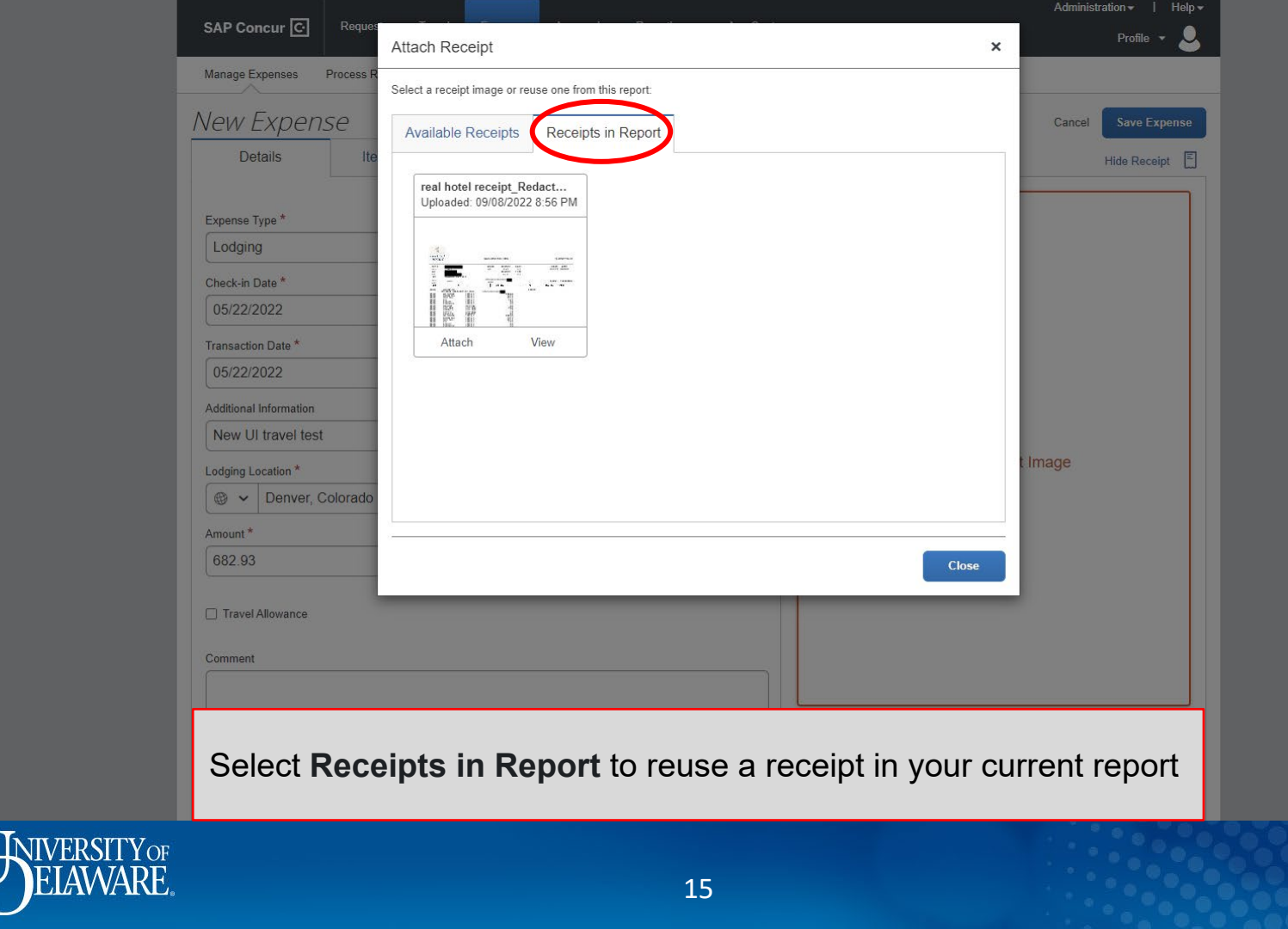

| SAP Concur C Requests Travel    | Expense Approvals Reporting - App Cer | Administration v   Help-<br>nter Profile v                                                                                                    |
|---------------------------------|---------------------------------------|----------------------------------------------------------------------------------------------------|
| Manage Expenses Process Reports |                                       |                                                                                                    |
| Vew Expense                     |                                       | Cancel Save Expense                                                                                                    |
| Details Itemizations            |                                       | Hide Receipt                                                                                                    |
| +                               | * Required field                      | 1/1   − +   ¢) <b>+ ឝ</b> :                                                                                                    |
| Lodging                         | ✓                                     |                                                                                                    |
| Check-in Date *                 | Check-out Date * Nights:              | - 対<br>CAMINED                                                                                                    |
| 05/22/2022                      | 05/25/2022 📰 3                        | HOTELS' GAYLOND ROCKES GUEST FOLIO<br>1919 3280 002522 08.01 42224 49511<br>50 40 50 50222 18.0 42224 49511<br>50 50 50 50 50 50 50 50 50 50 50 50 50 5                                                                                                    |
| Transaction Date *              | Report/Trip Purpose *                 | от во во<br>3.21 NEXMAR DE 19711 от от така<br>3.22 NEXMAR DE 19711 ОТ ОСОСООСОВ ИНИИ ТОТВОНОВ<br>сама алика и уконососово СКЕD/15 ВКАЛИСЕ DUE<br>DATE REFERENCES CHARGE CREDITS BKANCES.DUE                                                                                                    |
| 05/22/2022                      | Conference Professional Develop 🗸     | 04/10         ACTION 10         DEF VIEA         235.85           02/20         FOR ALL         DEF VIEA         200.000000         THE DEF           02/20         FOR ALL         DEF VIEA         100.000000         THE DEF           02/20         FOR ALL         DEF         100.0000000         THE DEF           02/20         FOR ALL         DEF         100.0000000         THE DEF           02/20         FOR ALL         DEF         100.00000000         THE DEF           02/20         FOR ALL         DEF         100.0000000000000000000000000000000000                                                                                                    |
| Additional Information          | Vendor *                              |                                                                                                    |
| New UI travel test              | Marriott Hotels                       |                                                                                                    |
| Lodging Location *              | Payment Type *                        | BGS1         CPACING         BG           BGS2         CPACING         100           BGS3         CPC010         100           CGS4         CPC010         100           CGS4         CPC010 <t< td=""></t<>                                                                                                    |
| 🕲 🗸 Denver, Colorado            | Out of Pocket ~                       | C234 MidSoff 2017 for 2 2 2 2 2 2 2 2 2 2 2 2 2 2 2 2 2 2 2                                                                                                    |
| Amount *                        | Currency *                            |                                                                                                    |
| 682.93                          | US, Dollar 🗸 🗸                        | See our "Privacy & Cookie Statement" on Marriett.com                                                                                                    |
| Travel Allowance                |                                       | Your Marshill Survey politikhishis annad on prov aligitis samings will be confided to your account Check your<br>Marshill Survey Account Statement for updated active; the members sativitations for new Kannot Shoney<br>samitis.                                                                                                    |
| Comment                         |                                       | And Later Booking<br>Cancel and the State State Sta |
|                                 |                                       | Treat yourself to the confort of Gaylord Hoskis at home. Viak GaylordHoskisStera com                                                                                                    |
|                                 |                                       | real hotel receipt_Redacted                                                                                                    |
|                                 | <i>h</i>                              | Detach                                                                                                    |
| Click the I                     | emizations tab to it                  | emize the expense                                                                                                    |
| Save Expense                    |                                       |                                                                                                    |

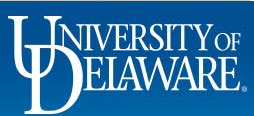

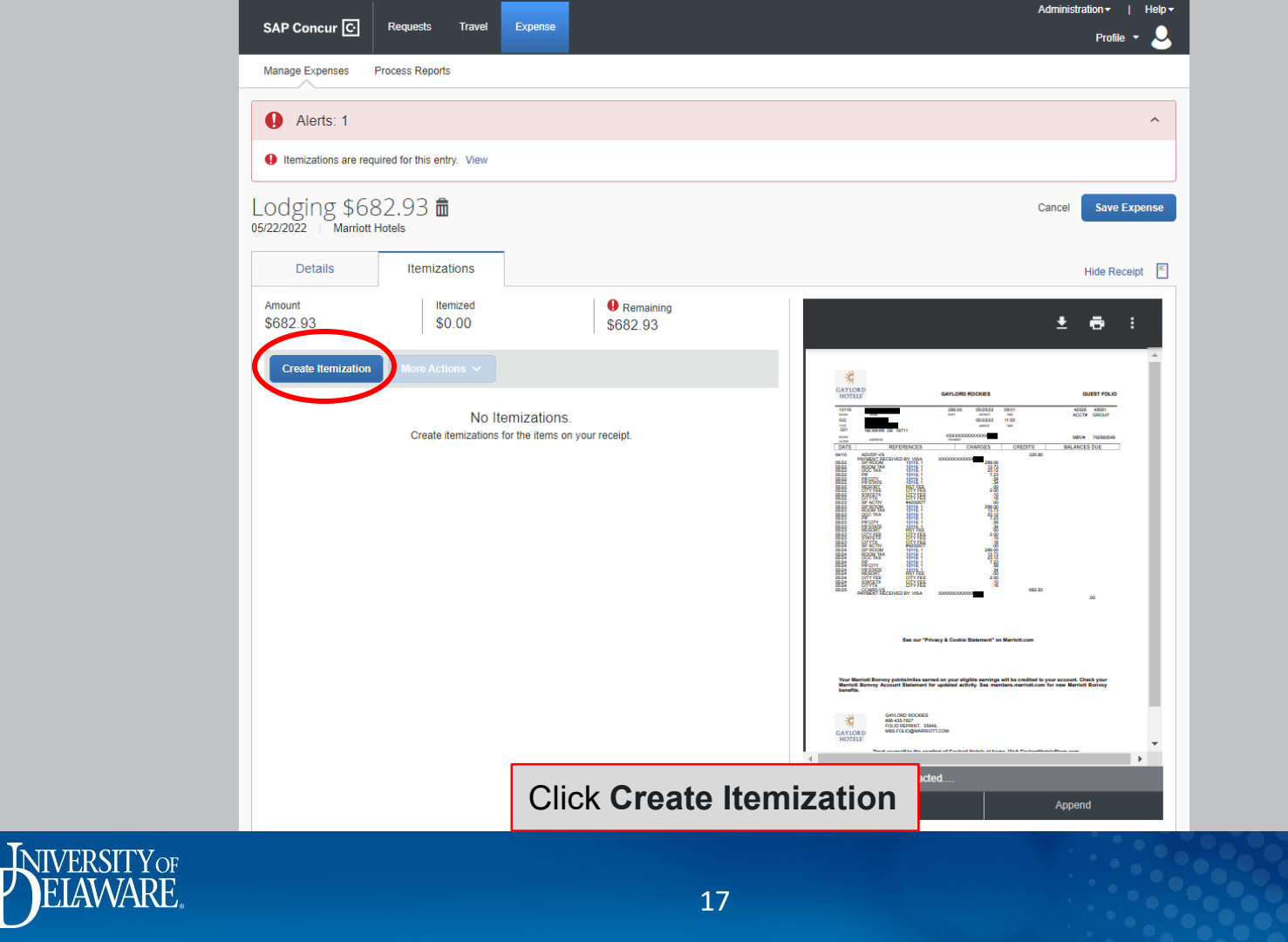

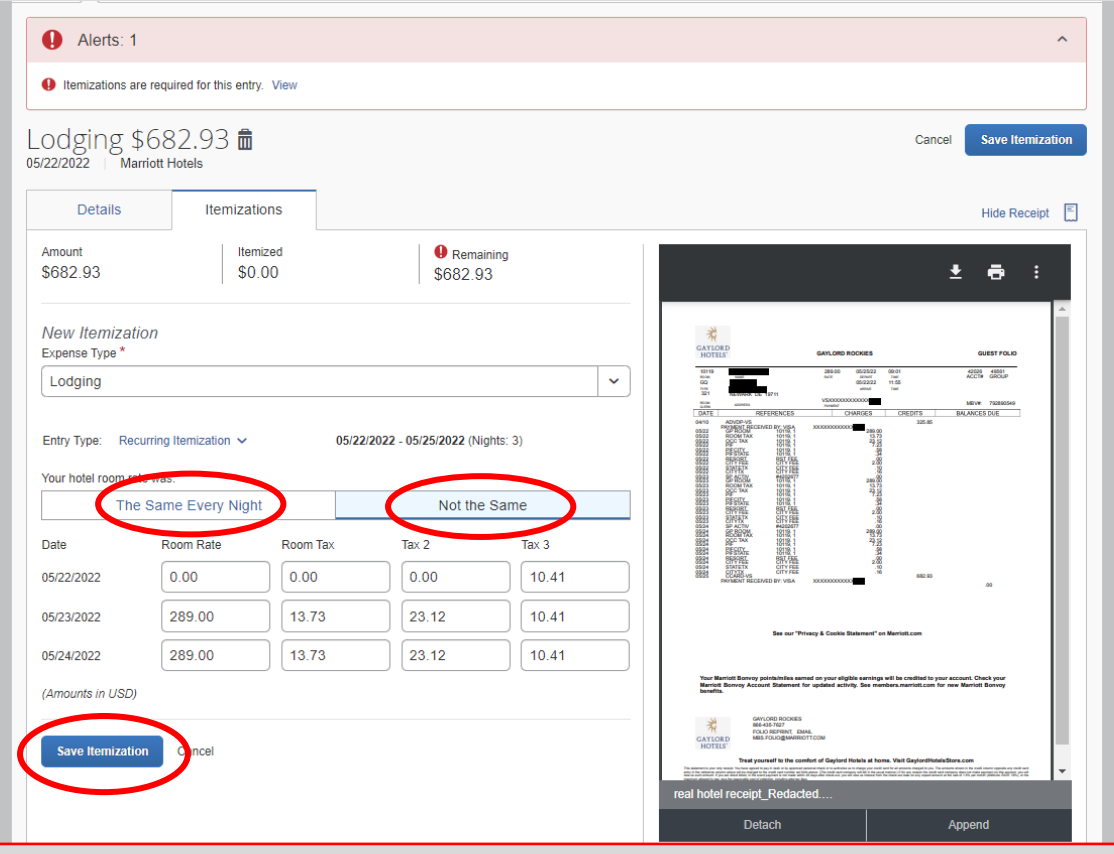

- Select the appropriate itemization format and enter the information
- Click Save Itemization

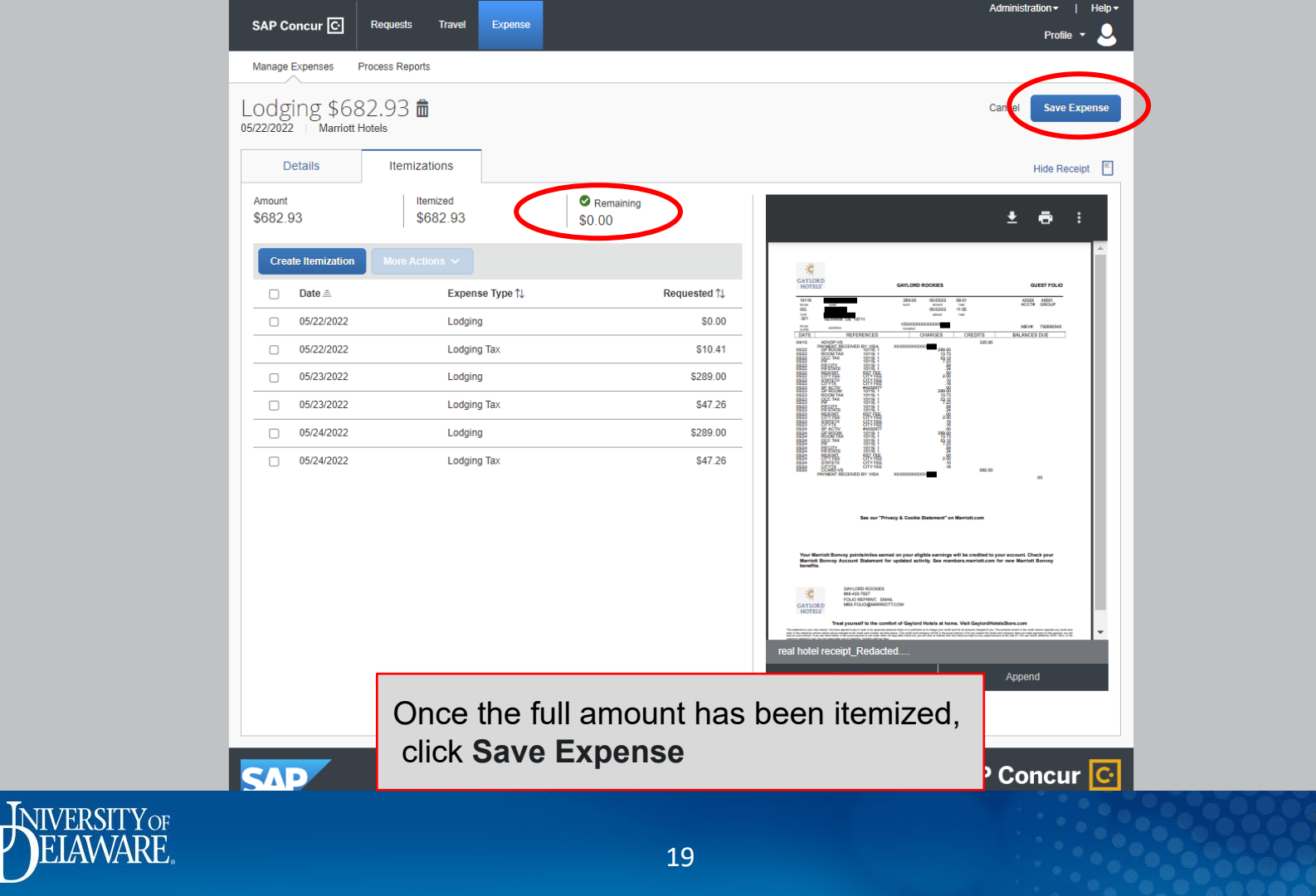

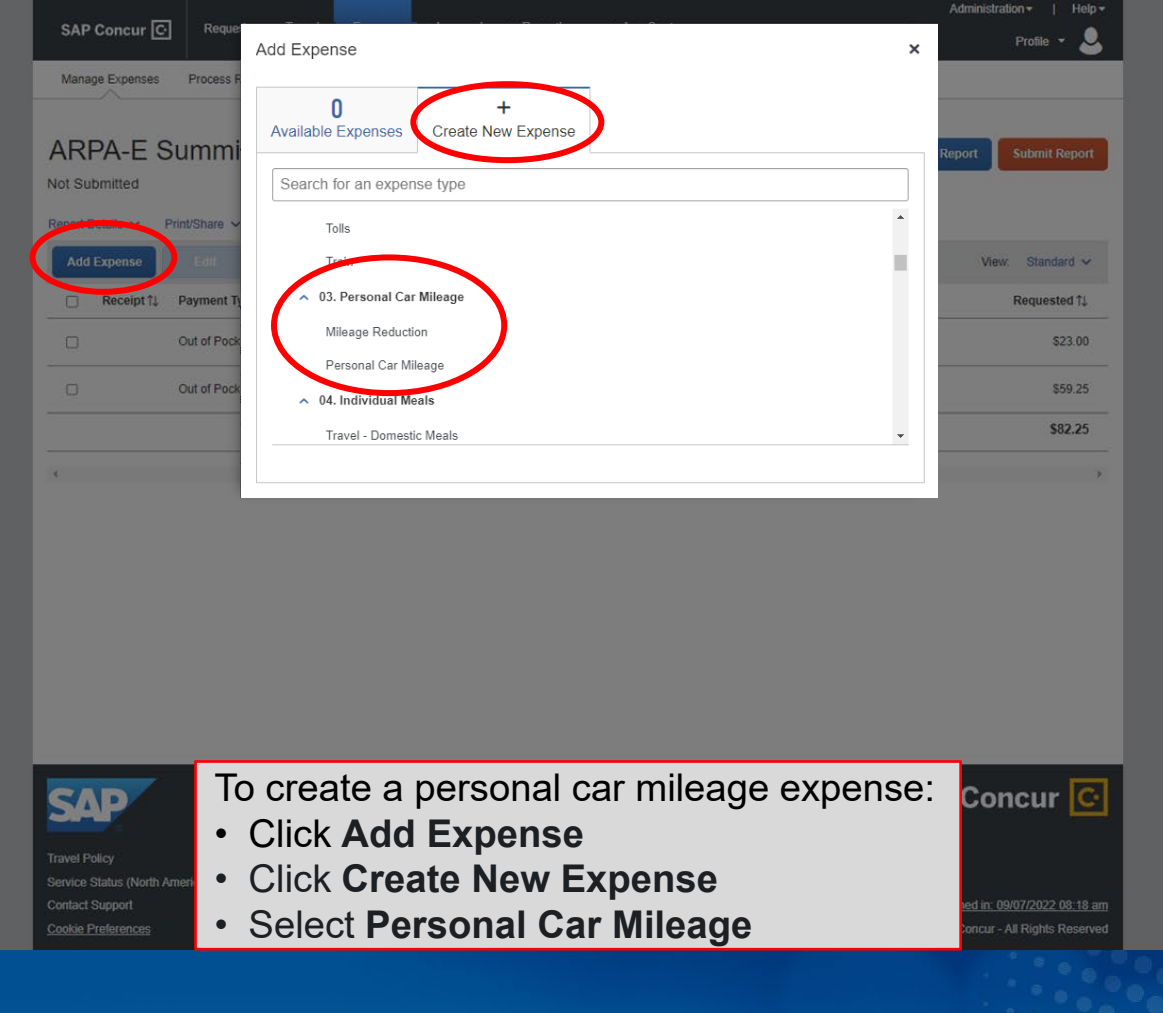

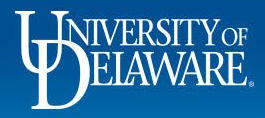

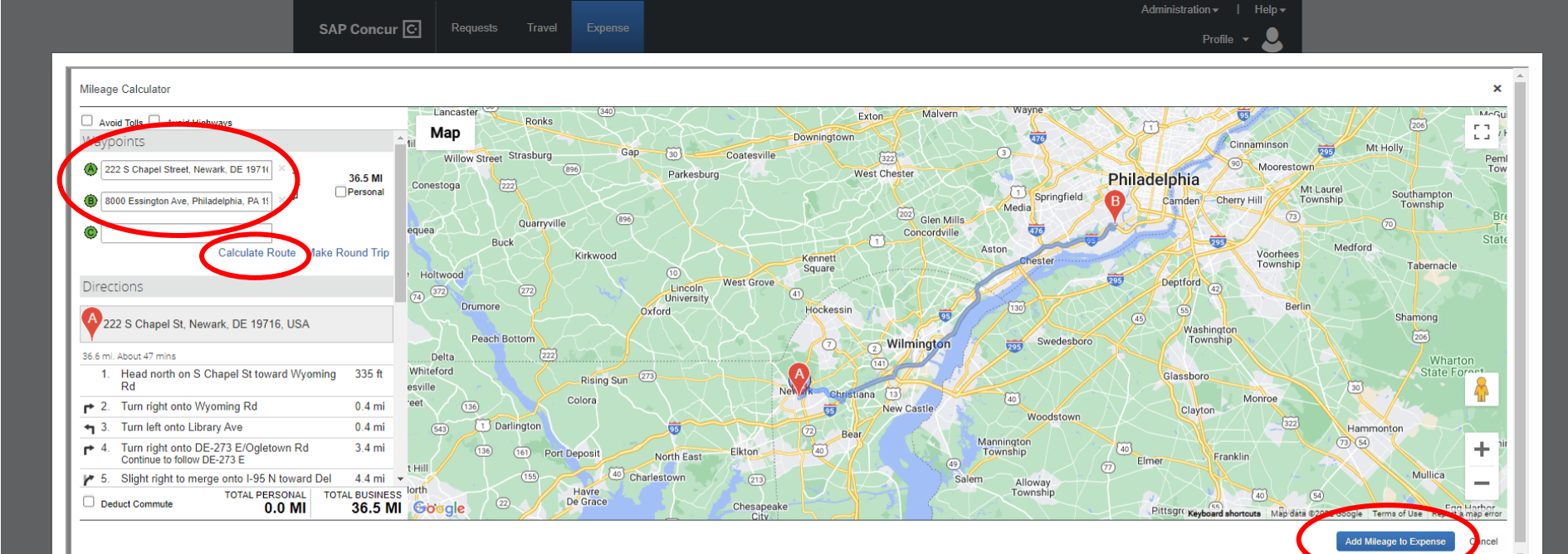

Concur will launch a Google Maps mileage calculator

- Enter your start and end points
- Click Calculate Route
- Click Add Mileage to Expense

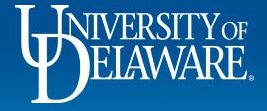

|             | SAP Concur C Requests Trave                                                                                 | el Expense                                                                       |                                                                            | Profile 🔻 🗸                               |
|-------------|----------------------------------------------------------------------------------------------------|----------------------------------------------------------------------------------|----------------------------------------------------------------------------|-------------------------------------------|
|             | Manage Expenses Process Reports                                                                             |                                                                                  |                                                                            |                                           |
|             |                                                                                                    |                                                                                  |                                                                            |                                           |
|             | New Experise                                                                                                |                                                                                  |                                                                            | Cantel Save Expense                       |
|             | Details                                                                                                    |                                                                                  |                                                                            | Show Receipt                              |
|             | 🗴 Mileage Calculator * 🛛 🥥 Allo                                                                             | ocate                                                                            |                                                                            |                                           |
|             |                                                                                                    |                                                                                  |                                                                            | * Required field                          |
|             | Expense Type *                                                                                              |                                                                                  | Transaction Date *                                                         | Report/Trip Purpose *                     |
|             | Personal Car Mileage                                                                                        | ·                                                                                | 05/22/2022                                                                 |                                           |
|             | Additional Information                                                                                      | From Location                                                                    | To Location                                                                | Payment Type                              |
|             |                                                                                                    | 222 S Chaper Street, Newark,                                                     | 6000 Essington Ave, Philadelphi                                            |                                           |
|             | Comment                                                                                                    |                                                                                  |                                                                            |                                           |
|             |                                                                                                    |                                                                                  |                                                                            |                                           |
|             |                                                                                                    |                                                                                  |                                                                            |                                           |
|             |                                                                                                    |                                                                                  |                                                                            |                                           |
|             |                                                                                                    |                                                                                  |                                                                            |                                           |
|             |                                                                                                    |                                                                                  |                                                                            |                                           |
|             | Distance *                                                                                                  | Amount                                                                           | Currency                                                                   | Reimhursement Rates                       |
|             | Distance *                                                                                                  | Amount<br>21.65                                                                  | Currency<br>US Dollar                                                      | Reimbursement Rates<br>USD 0.585 per mile |
|             | Distance *                                                                                                  | Amount<br>21.65                                                                  | Currency<br>US, Dollar                                                     | Reimbursement Rates<br>USD 0.585 per mile |
|             | Distance *                                                                                                  | Amount<br>21.65                                                                  | Currency<br>US, Dollar                                                     | Reimbursement Rates<br>USD 0.585 per mile |
|             | Distance * 37 Save Expense Save and Add Another                                                             | Amount<br>21.65<br>er Cancel                                                     | Currency<br>US, Dollar                                                     | Reimbursement Rates<br>USD 0.585 per mile |
|             | Distance * 37 Save Expense Save and Add Anothe                                                              | Amount<br>21.65<br>er Cancel                                                     | Currency<br>US, Dollar                                                     | Reimbursement Rates<br>USD 0.585 per mile |
|             | Distance *<br>37<br>Save Expense Save and Add Anothe<br>Concur will brit                                    | Amount<br>21.65<br>Cancel                                                        | US, Dollar<br>V Expense detai                                              | Reimbursement Rates<br>USD 0.585 per mile |
|             | Distance * 37 Save Expense Save and Add Anothe Concur will brin Complete an                                 | Amount<br>21.65<br>Cancel<br>ng you to the New                                   | US, Dollar<br>V Expense detain                                             | Reimbursement Rates<br>USD 0.585 per mile |
|             | Distance *<br>37<br>Save Expense Save and Add Anothe<br>Concur will brin<br>• Complete an                   | Amount<br>21.65<br>Cancel<br>ng you to the New<br>by required inform             | <sup>Currency</sup><br>US, Dollar<br>W Expense detain<br>nation fields mar | Reimbursement Rates<br>USD 0.585 per mile |
|             | Distance *<br>37<br>Save Expense Save and Add Anothe<br>Concur will brin<br>• Complete an<br>• Click Save E | Amount<br>21.65<br>Cancel<br>Ing you to the New<br>by required inform<br>Expense | <sup>Currency</sup><br>US, Dollar<br>W Expense detain<br>nation fields mar | Reimbursement Rates<br>USD 0.585 per mile |
|             | Distance *<br>37<br>Save Expense Save and Add Anothe<br>Concur will brin<br>• Complete an<br>• Click Save E | Amount<br>21.65<br>Cancel<br>Ing you to the New<br>by required inform<br>Expense | <sup>Currency</sup><br>US, Dollar<br>W Expense detaination fields mar      | Reimbursement Rates<br>USD 0.585 per mile |
| NIVERSITYOF | Distance *<br>37<br>Save Expense Save and Add Anothe<br>Concur will brin<br>• Complete an<br>• Click Save E | Amount<br>21.65<br>Cancel<br>Ing you to the New<br>by required inform<br>Expense | <sup>Currency</sup><br>US, Dollar<br>W Expense detain<br>nation fields mar | Reimbursement Rates<br>USD 0.585 per mile |

|                                 | Expense Approvals Reporting - App Center | Administration - Help |
|---------------------------------|------------------------------------------|-----------------------|
|                                 |                                          | Profile 🔻 💄           |
| Manage Expenses Process Reports |                                          |                       |
| Vew Expense                     |                                          | Cancel Save Expense   |
| Details Itemizations            |                                          | Hide Receipt          |
| Allocate                        |                                          |                       |
| Expense Type *                  | * Required field                         |                       |
| Professional Development        | ~                                        |                       |
| Transaction Date *              | Report/Trip Purpose *                    |                       |
| 05/24/2022                      | Conference Professional Develop ~        |                       |
| Additional Information          | Enter Vendor Name                        |                       |
| New UI test                     | Example Industries Inc                   |                       |
| City of Purchase                | Payment Type *                           |                       |
| 🕲 🗸 Newark, Delaware            | Out of Pocket ~                          | Upload Receipt Image  |
| Amount *                        | Currency *                               |                       |
| 100.00                          | US, Dollar 🗸                             |                       |
| Comment                         |                                          |                       |
|                                 |                                          |                       |
|                                 |                                          |                       |

To allocate an expense to different Speedtypes/Purpose Codes than the one on your Report Header:

- Select the expense to open the Expense Detail screen
- Click Allocate

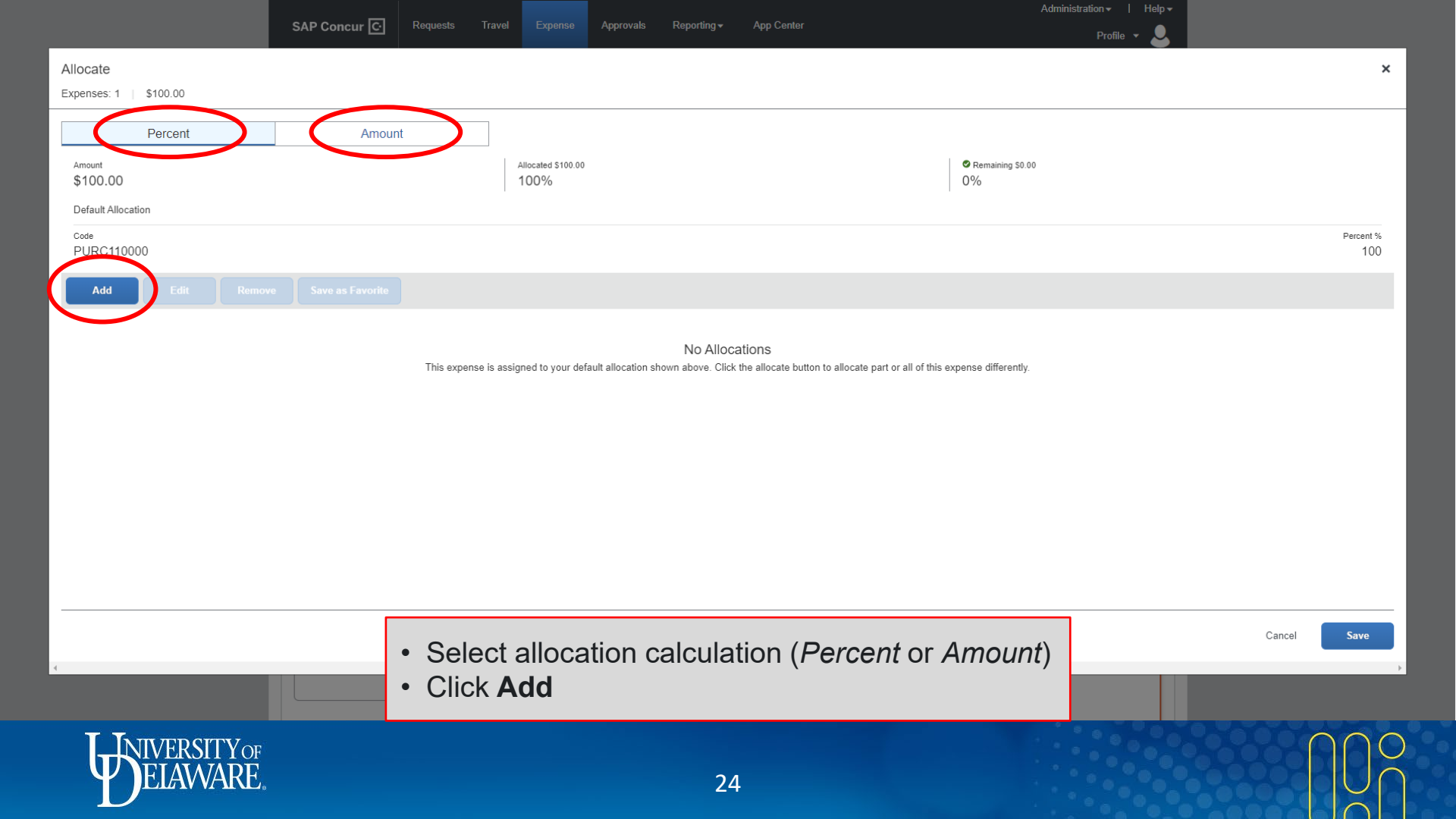

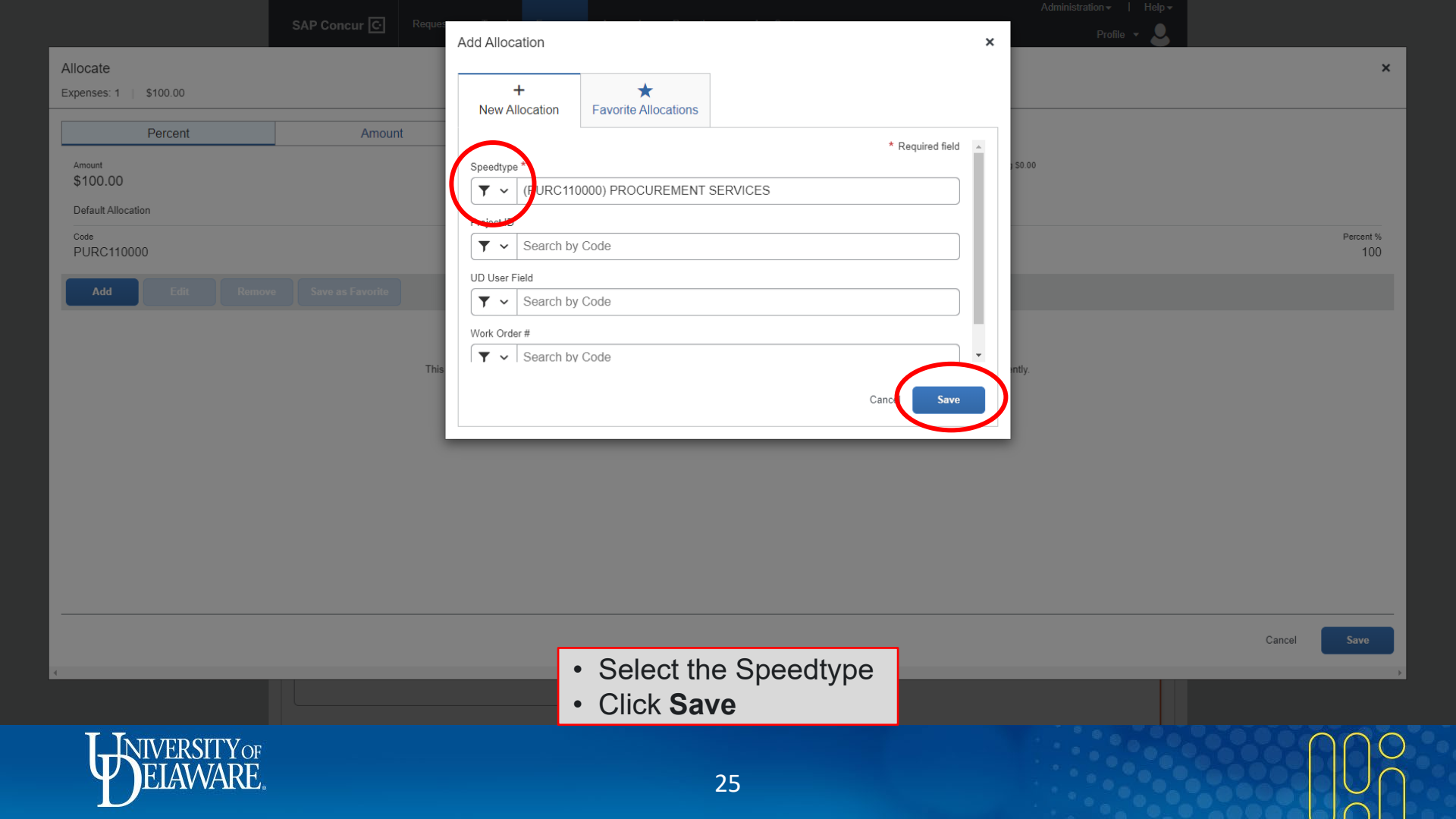

|                                   | 05/24/2022 Example Industries Inc |                    |                    |                            |          |                 |
|-----------------------------------|-----------------------------------|--------------------|--------------------|----------------------------|----------|-----------------|
|                                   | Dataila                           |                    |                    |                            |          |                 |
| Allocate                          | fan Caur                          |                    |                    |                            |          | ×               |
| Expenses. 1 \$100.00 View Allocat | Jon Group                         |                    |                    |                            |          |                 |
| Percent                           | Amount                            |                    |                    |                            |          |                 |
| Amount<br>\$100.00                |                                   | Allocated \$100.00 |                    | ♥ Remaining \$0.00 0%      |          |                 |
| Default Allocation                |                                   |                    |                    |                            |          |                 |
| Code<br>PURC110000                | $\frown$                          |                    |                    |                            |          | Percent %<br>50 |
| Add Edit Remov                    | Save as Favorite                  |                    |                    |                            |          |                 |
| Speedtype ↑↓                      | Project ID ↑↓                     | UD User Field ↑↓   | Work Order #↑↓     | $Code \triangleq$          |          | Percent %       |
| 1743 LLC PROCARD CLEARING         |                                   |                    |                    | ABCD112112                 |          | 50              |
|                                   |                                   |                    |                    |                            |          |                 |
|                                   |                                   |                    |                    |                            |          |                 |
|                                   |                                   |                    |                    |                            |          |                 |
|                                   |                                   |                    |                    |                            |          |                 |
|                                   |                                   |                    |                    |                            |          |                 |
|                                   |                                   |                    |                    |                            |          |                 |
|                                   |                                   |                    |                    |                            |          |                 |
|                                   |                                   |                    |                    | + -                        |          | $\frown$        |
| • Enter                           | the percentage o                  | r amount you v     | vould like to all  | ocate                      | ancel    | Save            |
| (If you v                         | vould like to use t               | his allocation s   | plit in the future | e, click <b>Save as Fa</b> | ivorite) |                 |
| Click                             | Save                              |                    |                    |                            |          |                 |
| T INTUEDSITVOT                    |                                   |                    |                    |                            |          | $\mathbf{b}$    |
| FIAMARE                           |                                   |                    | 20                 |                            |          |                 |
|                                   |                                   |                    | 26                 |                            |          |                 |

|          | SAP Concur C                                                        | Requests Travel         | Expense                  |              |                 | Admi       | nistration       |
|----------|---------------------------------------------------------------------|-------------------------|--------------------------|--------------|-----------------|------------|------------------|
|          | Manage Expenses                                                     | Process Reports         |                          |              |                 |            |                  |
|          | ARPA-E S                                                            | Сору Rep и              | Submit Report            |              |                 |            |                  |
|          | Report Details 🗸                                                    | Print/Share 🗸 Manage Re | ceipts 🗸 Travel Allowand | • •          |                 |            |                  |
|          | Add Expense                                                         |                         |                          |              |                 |            | View: Standard ~ |
|          | □ Receipt ↑↓                                                        | Payment Type ↑↓         | Expense Type             | ↑↓ Vend      | or Details ↑↓   | Date 😇     | Requested 1      |
|          |                                                                     | Out of Pocket           | Meal Per Diem            | Denve        | r, Colorado     | 05/23/2022 | \$23.00          |
|          |                                                                     | Out of Pocket           | Meal Per Diem            | Denve        | r, Colorado     | 05/22/2022 | \$59.25          |
|          |                                                                     |                         |                          |              |                 |            | \$82.25          |
|          | 4                                                                   |                         |                          |              |                 |            |                  |
|          |                                                                     |                         |                          |              |                 |            |                  |
|          |                                                                     |                         |                          |              |                 |            |                  |
|          |                                                                     |                         |                          |              |                 |            |                  |
|          |                                                                     |                         |                          |              |                 |            | _                |
|          | SAP                                                                 |                         |                          |              |                 | SAP C      | oncur 🖸          |
|          | Travel Policy                                                       |                         |                          |              |                 |            | _                |
|          | Service Status (Nor<br>Contact Support<br><u>Cookie Preferences</u> | Once ever               | ything is c              | omplete, cli | ck <b>Submi</b> | t Report   |                  |
| ELAWARE. |                                                                     |                         |                          | 27           |                 |            |                  |

### Resources

Procurement Services procurement@udel.edu

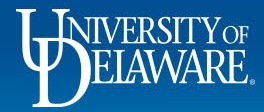

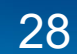